# Overview/Description

This document provides step-by-step instructions on how to navigate to where the **Participant Completes Evaluation** on the Performance Process page. This page is used for **Nominated Participants** to provide Job Performance feedback on the Employee. It is recommended to create overall goals for the employee prior to completing an annual assessment document.

Prerequisite(s)

Nominate Participants

# Instructions

### 1. Step

Participant Completes Evaluation of Employee for Other Evaluation Page

### 1.1. Sub step

Once nominated, the **Nominated Participant** can log in under **Employee Self Service** and click on the **Performance** tile that shows the number of Evaluation Requests.

### Navigation

Navigator > Self Service > Performance Management > My Performance Documents > Current Documents

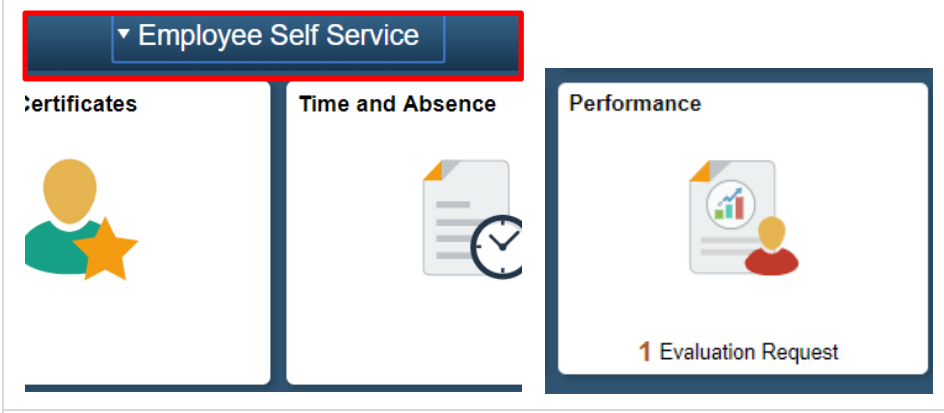

a. Nominated Participants will have the Pending Evaluation Requests listed in Evaluation of Others page

| Contraction Contraction Contractic Contractic Con |                 |                             | Performance     |                           |  |
|----------------------------------------------------------------------------------------------------|-----------------|-----------------------------|-----------------|---------------------------|--|
| Christy Todd ⊙<br>Asst Director of Admin Dept<br>0158582                                                                                                    |                 |                             |                 |                           |  |
| My Current Documents                                                                                                    | • Evaluations   | of Others                   |                 |                           |  |
| My Historical Documents                                                                                                    |                 |                             |                 |                           |  |
| Evaluations of Others                                                                                                    | 1 Current Evalu | ations                      |                 |                           |  |
| Historical Evaluations of Others                                                                                                    | Name            | Document Type               | Document Status | Period Begin / Period End |  |
|                                                                                                    | Under Orbeit    | USC Annual Daviau for Staff | Net Started     | 01/01/2019                |  |
|                                                                                                    |                 | USG Annual Review for Stall | Not Started     | 11/30/2019                |  |

b. The Nominated Participant can choose to either Accept or Decline the Pending Evaluation Request by checking the box next to the Employee's Name and selecting Accept or Decline.

| < Employee Self Service                                  |                          | Performa                    | ince       |
|----------------------------------------------------------|--------------------------|-----------------------------|------------|
| Christy Todd ↔<br>Asst Director of Admin Dept<br>0158582 |                          |                             |            |
| My Current Documents                                     | • Evaluations of Others  | 5                           |            |
| My Historical Documents                                  | Pending Evaluation Reque | ests                        |            |
| Evaluations of Others                                    | 1 Name                   | Document Type               | Due Date   |
| Historical Evaluations of Others                         | Lindsey Seipel           | USG Annual Review for Staff | 10/31/2019 |
|                                                          | Accept Decline           |                             |            |
|                                                          | Current Evaluations      |                             |            |
|                                                          | No data exists           |                             |            |

c. Once Nominated Participant has accepted, ratings on the **Employee's Goals**, **Performance Factors**, **USG Core Values**, **Institutional Values**, and an **Overall Summary** are given.

| C Employee Self Service                                  |                     | F                           | Performance |            |  |
|----------------------------------------------------------|---------------------|-----------------------------|-------------|------------|--|
| Christy Todd ⊙<br>Asst Director of Admin Dept<br>0158582 |                     |                             |             |            |  |
| My Current Documents                                     |                     |                             |             |            |  |
| My Historical Documents Pending Evaluation Requests      |                     |                             |             |            |  |
| Evaluations of Others                                    | 1                   | Document Type               |             | Due Date   |  |
| Historical Evaluations of Others                         | ☑ Lindsey Seipel    | USG Annual Review for Staff |             | 10/31/2019 |  |
|                                                          | Accept Decline      |                             |             |            |  |
|                                                          | Current Evaluations |                             |             |            |  |
|                                                          | No data exists      |                             |             |            |  |

All of the section tabs have a percentage weight to evaluate the Employee.
 Performance Factors, USG Core Values, and Institutional Values tabs are predefined and can be expanded or collapsed. Goals tab is the only tab where items can be added. The Overall Summary tab only allows a rating along with comments.
 Nominated Participant does not need to complete all sections of the evaluation.

| C Performan                           | ce                                                |                     |                                   | Othe         | er Evaluation |
|---------------------------------------|---------------------------------------------------|---------------------|-----------------------------------|--------------|---------------|
| JSG Annual Review                     | for Staff                                         |                     |                                   |              |               |
| Other Evaluatior                      | ı                                                 |                     |                                   |              |               |
| Lindsey Seipel                        |                                                   |                     |                                   |              |               |
| 0                                     | Job Title Employee Relati                         | ions Manager        | Manager Amy Phillips              |              |               |
|                                       | Document Type USG Annual Re                       | view for Staff      | Period 01/01/2019                 | - 11/30/2019 |               |
|                                       | Template KSU Annual Rev                           | view for Staff      | Document ID 1219                  |              |               |
|                                       | Status Evaluation in Pro<br>Reviewer Christy Todd | ogress              | Due Date 10/31/2019<br>Role Other |              |               |
| <ul> <li>Employee Data</li> </ul>     |                                                   |                     |                                   |              |               |
|                                       | Employee ID 0352681                               |                     |                                   |              |               |
|                                       | Department 1060416                                | HRS-Human Re        | sources                           |              |               |
|                                       | Location 430                                      | Kennesaw State      | University                        |              |               |
| Calculate All Ratings                 |                                                   |                     |                                   |              |               |
| Goals Performance                     | Factors USG Core Values Inst                      | titutional Values O | verall Summary                    |              |               |
| <ul> <li>Section 1 - Goals</li> </ul> |                                                   |                     |                                   |              |               |
|                                       |                                                   |                     |                                   |              |               |
| Audit History                         |                                                   |                     |                                   |              |               |
|                                       | Created By Amy Phillips                           |                     | 07/31/2019 3:21:57PM              |              |               |

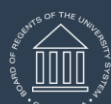

UNIVERSITY SYSTEM OF GEORGIA

ePerformance Participant Completes Evaluation Training Aid Date: 11/1/2021

| Performance                                                                                                    |
|----------------------------------------------------------------------------------------------------|
| ISG Annual Review for Staff                                                                                                    |
| Other Evaluation<br>Lepartment 1000410 HKS-Human Resources<br>Location 430 Kennesaw State University                                                                                                    |
| Calculate All Ratings                                                                                                    |
| Goals Performance Factors USG Core Values Institutional Values Overall Summary                                                                                                    |
| Section 2 - Performance Factors                                                                                                    |
| Expand   OCollapse                                                                                                    |
| ▼ Communication                                                                                                    |
| Description : The extent to which employee is proficient and professional in oral and written communication. This includes listening, understanding,<br>remembering, and following oral or written instructions; asking for clarification when necessary and providing information to others in a clear, complete<br>and concise manner. |
| Rating 3 - Successful T 3.00                                                                                                    |
| Comments State Cost                                                                                                    |
|                                                                                                    |
|                                                                                                    |
| Created By Template 07/31/2019 3:21PM                                                                                                    |
| Customer service                                                                                                    |
| supervisors, subordinates, faculty and students. The employee resolves customer needs with confirmed satisfaction, responsiveness, and outcomes.                                                                                                    |
| Rating 4 - Superior V 4.00                                                                                                    |
| Comments Data Comments                                                                                                    |
| - K ← → Font - Size - B I U J= := A- M-                                                                                                    |
|                                                                                                    |
| Cristical By Template 07/31/2019 3:21PM                                                                                                    |
| ▼ Initiative                                                                                                    |
| Description : The extent to which employee is a self-starter, shares new ideas for doing things, and is willing to assume additional duties when necessary. Displays positive attitude and willingness to improve both personally and professionally in a constantly changing environment.                                               |
| Rating 2 - Emerging 2.00                                                                                                    |

e. Once the evaluation has been completed and all comments saved, the **Nominated Participant** clicks on complete and confirms.

| USG Annual Review for Staff                                                    |  |
|--------------------------------------------------------------------------------|--|
| Other Evaluation                                                               |  |
| Lindsey Seipel                                                                 |  |
| Job Title Employee Relations Manager Manager Amy Philips                       |  |
| Document Type USG Annual Review for Staff Period 01/01/2019 11/30/2019         |  |
| Status Evaluation in Process Due Date 10/31/2019                               |  |
| Reviewer Christy Todd Role Other                                               |  |
| Temployee Data                                                                 |  |
| Employee ID 0352851                                                            |  |
| Department 1000416 HRS-Human Resources                                         |  |
| Location 430 Kennesaw state University                                         |  |
| Calculate All Ratings                                                          |  |
| Goals Performance Factors USG Core Values Institutional Values Overall Summary |  |
| * Section 5 - Overall Summary                                                  |  |
|                                                                                |  |
| Rating 3 - Successful V 3.00                                                   |  |
| Comments                                                                       |  |
| 25 •                                                                           |  |
| THE EMDLOYEE HAS CREAT CUSTOMED SERVICE SKILLS AND A                           |  |
| WILLINGNESS TO LEADN!                                                          |  |
| WILLINGINGSS TO ECANN.                                                         |  |
|                                                                                |  |
|                                                                                |  |
|                                                                                |  |

| ONRD OF REG. | UNIVERSITY SYSTEM OF GEORGIA                                                        | ePerformance<br>Participant Completes Evaluation Training Aid<br>Date: 11/1/2021 |
|--------------|-------------------------------------------------------------------------------------|----------------------------------------------------------------------------------|
|              |                                                                                     |                                                                                  |
|              | Complete Evaluation                                                                 | ×                                                                                |
|              | If you have no further changes to make to this confirm to complete this evaluation. | document select                                                                  |
|              | Confirm Cancel                                                                      |                                                                                  |
|              |                                                                                     |                                                                                  |